Hinweise zur Eingabe von Wiederaufforstungsanträgen im FFP nach der Richtlinie über die Gewährung von Zuwendungen zur Förderung von Maßnahmen zur Bewältigung der durch Extremwetterereignisse verursachten Folgen im Wald und für den klimarobusten Waldumbau vom 30.03.2020

Aufgrund der zeitnahen Antragstellung wurde eine Übergangslösung für die Antragstellung geschaffen. Die Grundstruktur der Antragsmaske im FFP wurde sehr einfach gehalten, sodass eine gewissenhafte Eingabe von Freitext erforderlich ist, ohne dass es im System zu Plausibilitätskontrollen kommt. Möglichst viele Informationen, die der Richtlinie entsprechen, müssen aufgeführt werden, damit eine Bewilligung im Anschluss erfolgen kann.

Nach Anlage eines neuen Antrages muss die Maßnahme "Waldschutz-Wiederaufforstung" ausgewählt werden.

| 11 | Erstaufforstung                           |
|----|-------------------------------------------|
| 12 | Umstellung auf naturnahe Waldwirtschaft   |
| 13 | Nachbesserung bei Erstaufforstung         |
| 13 | Nachbesserung                             |
| 14 | Jungbestandspflege Anteilsfinanzierung    |
| 16 | Pflege der Erstaufforstungen (ab 2015)    |
| 23 | FWZ Zusammenfassung des Holzangebots      |
| 32 | Forstw. Wegebau – Ausbau                  |
| 33 | Grundinstandsetzung Wegebau               |
| 33 | Holzkonservierungsanlagen                 |
| 42 | Bodenschutzkalkung                        |
| 60 | Waldschutzmaßnahmen - Anteilsfinanzierung |
| 60 | Waldschutzmaßnahmen - Pauschalen          |
| 60 | Waldschutzmaßnahmen - Arbeitssicherheit   |
| 60 | Waldschutz - Wiederaufforstung            |
| 72 | Strukturdatenerfassung                    |

## Abb.: 1

Die Bearbeitung der Antragsebene ist für alle Maßnahmen gleich. Deswegen wird nicht näher darauf eingegangen. Bei der Auswahl des Reiters "Fertigstellungsjahr" muss das Antragsjahr eingetragen werden. Danach muss das Feld "Arbeits- bzw. Kostenpläne" aufgerufen werden.

Nach Anlage des Arbeitsplans ist im Blattregister "Waldbesitzerangaben" als (endbegünstigter) Waldbesitzer entweder der Antragsteller zu übernehmen oder ein vom Antragsteller abweichender Waldbesitzer auszuwählen (bei Sammelanträgen über FBG). Maximal 6 Arbeitspläne können angelegt werden. Im Blattregister "Waldschutz" wird dann die Wiederaufforstung geplant.

Zuerst muss das Flurstück, ggf. mehrere Flurstücke ausgewählt werden.

| Landkreis Landkreis-Nr.<br>Gemeinde Gemarkung GemkNr. Flur Flurstück Katasterfläche Abt. U-Abt. Kulturfläche<br>Flurstück binzurfügen Flurstück löschen Gesamtflächen:<br>pakreis Landkrs-Nr Pflanzfläche Standortwasserbilanz WET<br>Snahme Förd Zuwendung<br>satz<br>79 Vorarbeiten 90%<br>2.3.1.1<br>30 Kulturvorbereitungen 90%<br>2.3.1.2<br>31 Wiederaufforstung sowie Voranbau 90%<br>Cesamtzuwendung:                                                                                                    | aldbesitzerangaben Wald       | schutz Verwaltungsvermer | ke           |             |             |          |               |            |      |
|----------------------------------------------------------------------------------------------------|-------------------------------|--------------------------|--------------|-------------|-------------|----------|---------------|------------|------|
| Landkreis Landkreis-Nr.<br>Gemeinde Gemarkung GemkNr. Flur Flurstück Katasterfläche Abt. U-Abt. Kulturfläche<br>Flurstück binzurügen Flurstück jöschen Gesamtflächen:<br>ver stat<br>dkreis Landkrs-Nr Pflanzfläche Standortwasserbilanz WET<br>Stantine Förd Zuwendung<br>satz<br>9 Vorarbetten 90%<br>2.3.1.1<br>0 Kulturvorbereitungen 90%<br>2.3.1.2<br>1 Wiederaufforstung sowie Voranbau 90%<br>Cesamtzuwendung:                                                                                                    |                               |                          |              |             |             |          |               |            |      |
| Landkreis    Landkreis-Nr.      Gemeinde    Gemarkung      Gemeinde    Gemarkung      Gemeinde    Gemarkung      Gemeinde    Gemarkung      Gemeinde    Gemarkung      Gemeinde    Gemarkung      Gemeinde    Gemarkung      Gemeinde    Gemarkung      Flurstück jinzufügen    Flurstück jöschen      Gesamtflächen:                                                                                                    |                               |                          |              |             |             |          |               |            |      |
| Landkreis<br>Gemeinde Gemarkung GemkNr. Flur Flurstück Katasterfläche Abt. U-Abt. Kulturfläche<br>Flurstück jinzurfügen Flurstück löschen Gesamtflächen:<br>pdkreis VLandkrs-Nr Pflanzfläche Standortwasserbilanz VVET<br>Snahme Förd-Zuvendung<br>satz<br>g Vorarbeiten 90%<br>2.3.1.1<br>10 Kulturvorbereitungen /80%<br>2.3.1.2<br>11 Wiederaufforstung sowie Voranbau 90%<br>Gesamtzuwendung:                                                                                                    |                               |                          |              |             |             |          |               |            |      |
| Landkreis Landkreis-Nr. GemkNr. Flur Flurstück Katasterfläche Abt. U-Abt. Kulturfläche<br>Gemeinde Gemarkung GemkNr. Flur Flurstück Katasterfläche Abt. U-Abt. Kulturfläche<br>Flurstück jönzurfügen Flurstück jöschen Gesamtflächen:<br>Ddkreis VLandkrs-Nr Pflanzfläche Standortwasserbilanz VVET<br>Snahme Förd-Zuwendung<br>satz<br>9 Vorarbeiten 90%<br>2.3.1.1<br>10 Kulturvorbereitungen /80%<br>2.3.1.2<br>11 Wiederaufforstung sowie Voranbau 90%<br>Gesamtzuwendung: v                                                                                                    |                               |                          |              |             |             |          |               |            |      |
| Gemeinde  Gemarkung  GemkNr. Flur  Flurstück Katasterfläche Abt.  U-Abt. Kulturfläche    Flurstück binzurügen  Flurstück jöschen  Gesamtflächen:                                                                                                    | Landkreis                     | Landkreis-Nr.            |              | _           |             |          |               |            |      |
| Flurstück hinzurfügen    Flurstück jöschen    Gesamtflächen:      odkreis    V Landkrs-Nr    Pflanzfläche    Standortwasserbilanz    WET      Bnahme    Ford-Zuwendung    satz    Image: Standortwasserbilanz    Image: Standortwasserbilanz | Gemeinde                      | Gemarkung                | GemkNr. Flur | Flurstück   | Katasterflä | che Abt. | U-Abt. Kultur | rfläche    | _    |
| Flurstück (jinzufügen)    Flurstück (öschen)    Gesamtflächen:      idkreis       ✓ Landkrs-Nr      Pflanzfläche      Standortwasserbilanz        WET       Bnahme       FördZuwendung      satz        Vwendung       1       Vorarbeiten        90%       2.3.1.1       90%        90%       2.3.1.2       90%        90%       1       Wiederaufforstung sowie Voranbau        90%       1       Gesamtzuwendung:        v                                                                                                    |                               |                          |              |             |             |          |               |            |      |
| Flurstück binzufügen    Flurstück (öschen    Gesamtflächen:      pdkreis    Landkrs-Nr    Pflanzfläche    Standortwasserbilanz    WET      ßnahme    FördZuwendung    satz    Image: Satz    Image: Satz <td< td=""><td><math>\langle \rangle</math></td><td></td><td></td><td></td><td></td><td></td><td></td><td></td><td></td></td<>                                                                                                    | $\langle \rangle$             |                          |              |             |             |          |               |            |      |
| Flurstück (jöschen  Gesamtflächen:    pdkreis  Landkrs-Nr    Pflanzfläche  Standortwasserbilanz    Bnahme  Förd    79  Vorarbeiten    2.3.1.1  90%    30  Kulturvorbereitungen    2.3.1.2  90%    1  Wiederaufforstung sowie Voranbau                                                                                                    |                               |                          |              |             |             |          |               |            | - 11 |
| Vorarbeiten  Pflanzfläche  Standortwasserbilanz  WET    79  Vorarbeiten  90%  EB    2.3.1.1  90%  EB    30  Kulturvorbereitungen  90%    2.3.1.2  90%  EB    31  Wiederaufforstung sowie Voranbau  90%                                                                                                    | Flurstück hinzufügen          | Flurstück löschen        | Gesa         | amtflächen: |             |          |               |            |      |
| Kandweis  Eandkris-Nr  Pflanzhache  Standortwasserbilanz  WET    ßnahme  Förd Zuwendung  satz  satz    rg  Vorarbeiten  90%  EB    2.3.1.1  90%  EB    30  Kulturvorbereitungen  90%    2.3.1.2  90%  EB    1  Wiederaufforstung sowie Voranbau  90%                                                                                                    |                               |                          |              |             |             |          |               |            | _    |
| Bnahme  Ford-Zuwendung    79  Vorarbeiten  90%    2.3.1.1  90%    30  Kulturvorbereitungen    2.3.1.2  90%    1  Wiederaufforstung sowie Voranbau    90%  90%                                                                                                    | liakreis                      |                          | -nanznache j | Standortw   | asserbilanz | ]        | WET           |            |      |
| 79  Vorarbeiten  90%  EB    2.3.1.1  90%  EB    2.3.1.2  90%  EB    1  Wiederaufforstung sowie Voranbau  90%  EB                                                                                                    | ßnahme                        |                          |              |             |             | Förd Zu  | wendung       |            |      |
| 30  /80%  EB    2.3.1.1  90%  EB    30  Kulturvorbereitungen  90%    2.3.1.2  90%  EB    31  Wiederaufforstung sowie Voranbau  90%    Cesamtzuwendung:  V                                                                                                    | Vorarbeiten                   |                          |              |             |             | 90%      |               |            |      |
| 2.3.1.1  90%    30  Kulturvorbereitungen    2.3.1.2  90%    31  Wiederaufforstung sowie Voranbau    90%  EB                                                                                                    | /9                            |                          |              |             |             | /80%     |               |            |      |
| 2.3.1.1  90%    2.3.1.2  90%    31  Wiederaufforstung sowie Voranbau    90%  FR                                                                                                    | 2211                          |                          |              |             |             |          |               |            |      |
| 2.3.1.2<br>31 Wiederaufforstung sowie Voranbau<br>Gesamtzuwendung:                                                                                                    | Kulturvorbereitungen          |                          |              |             |             | 90%      |               |            |      |
| 2.3.1.2<br>31 Wiederaufforstung sowie Voranbau<br>Gesamtzuwendung:                                                                                                    |                               |                          |              |             |             | /80%     |               |            |      |
| 2.3.1.2  90%    31  Wiederaufforstung sowie Voranbau    90%  FB    Gesamtzuwendung:  T                                                                                                    | 0.01.0                        |                          |              |             |             |          |               |            |      |
| 31 Twieder duritor stung sowie vor antibati<br>Gesamtzuwendung: ▼                                                                                                    | 2.3.1.2                       | uio Voranhau             |              |             |             | 0.0%     |               |            |      |
| Coountaining.                                                                                                    | 31 Principle autor stuffy SUV | vic voi diludu           |              |             | Gesamtzu    | wendung  |               | <b>=</b> # |      |
|                                                                                                    |                               |                          |              |             | 223011120   |          |               |            |      |

## Abb.: 2

Nach Betätigung des Feldes "Flurstück hinzufügen" kann man ein bereits hinterlegtes Flurstück übernehmen oder es kann ein neues Flurstück unter "Flurstücke bearbeiten" angelegt werden. Nach der Übernahme muss die Kulturfläche in Hektar unbedingt angegeben werden.

## Die Eingabe ist momentan noch kein Pflichtfeld und darf nicht vergessen werden.

Zudem müssen die Felder "Landkreis", "Pflanzfläche", "Standortwasserbilanz", und "WET" ausgefüllt werden. In das Feld "Standortwasserbilanz" muss die Standortswasserbilanzklasse (StWBKlasse aus dem Geoportal) und die Standortskennziffer aus der Standortkartierung, getrennt mit einem Gleichheitszeichen, eingetragen werden (siehe Beispiel).

| Landkreis ROTENBURG (WÜMME Landkreis-Nr.   | 357                                                            |
|--------------------------------------------|----------------------------------------------------------------|
| Gemeinde Gemarkung                         | GemkNr. Flur Flurstück Katasterfläche Abt. U-Abt. Kulturfläche |
|                                            | 2223[000 00000]/[000] 1,3000]1 a 1,0000                        |
|                                            |                                                                |
| Flurstück binzufügen Flurstück löschen     | Gesamtflächen: 1,3000 1,0000                                   |
| Landkreis ROTENBURG (WÜM Jandkrs-Nr 35 Pfl | anzfläche 0,9000 Standortwasserbilanz 4 = 41.3.5.6 WET 12      |
| faßnahme                                   | Ford Zuwendung                                                 |
| 79 Vorarbeiten                             | 90%<br>/80% 117,00Euro                                         |
| 2.3.1.1                                    |                                                                |
| 80 Kulturvorbereitungen                    | 90% 1.746,00Euro                                               |
| 2.3.1.2                                    |                                                                |
| 81 Wiederaufforstung sowie Voranbau        | 90% 13.384.13Euro FR                                           |
|                                            | Gesamtzuwendung: 17.362,36Euro +                               |
| Weiter mit Verwaltungsvermerke             |                                                                |

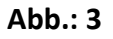

Im Anschluss kann die Wiederaufforstung mit den dazugehörigen Teilarbeiten geplant und erstellt werden.

Die Teilarbeiten

- Vorarbeiten,
- Kulturvorbereitungen,
- Wiederaufforstung sowie Voranbau,
- Ext. Dienstleister und
- Eig. Personal

können beantragt werden. In dem Reiter "Wiederaufforstung sowie Voranbau" sind unter anderem Angaben zu Pflanzmaterial, Zaunbau und Pflanzung zu machen.

| Maßn         | ahmen gem.Nr.: 2.3.1 |                 |              |       | der Förderrich                   | tlinie ,      |         |           |             |              |
|--------------|----------------------|-----------------|--------------|-------|----------------------------------|---------------|---------|-----------|-------------|--------------|
| <u>vom (</u> | 01.04.2020           |                 | 0            |       | T 01-1-773-1                     |               | Kataste | rfläche   | Abt/ UAbt.  | Kulturfläche |
| Gem          | einde                | Gemarkung       | GemarkNr     | Hur   | FIStok-Zahler                    | F1Stok-Nenner | #,###   | #rna      |             | #,#### na    |
|              |                      | I               |              | 000   | 00000                            | 000           |         | 1,3000    | 1 a         | 1,00         |
|              |                      |                 |              |       |                                  |               |         |           |             |              |
|              |                      |                 |              |       |                                  |               |         |           |             |              |
|              |                      |                 |              |       |                                  |               |         |           |             |              |
|              |                      |                 |              |       |                                  |               |         |           |             |              |
|              |                      |                 |              |       |                                  |               | Gesa    | mtkulturi | ilache 1,00 | 100          |
| Land         | kreis ROTENBURG      | (WÜM Pflanzfläc | he 0,9000    | Stand | lor <b>t</b> w <b>a</b> sserbila | anz 4 = 41.3  | 3.5.6   | ហ         | VET 12      |              |
| Maß          | Roahm eo dem .Nr :   | 231             | der Förde    | erric | htlinie vo                       | 01 04 1       | 2020    |           |             |              |
| mais         | ananin en gentiar.   | 2.0.1           | deriora      | onno  |                                  | 01.04.        | 1       |           |             |              |
| MaR          | Inshme               |                 |              |       |                                  |               | Förd    |           | Zuwendu     | na           |
| ivi ala      | Shanne               |                 |              |       |                                  |               | satz    |           | Zawenaa     | ng           |
|              | Vorarbeiten          |                 |              |       |                                  |               | 90%     |           |             |              |
| 79           |                      |                 |              |       |                                  |               | bzw.    |           |             |              |
|              | 2.3.1.1              |                 |              |       |                                  |               | 80%     |           | 117         | ,00 Euro     |
|              | Kulturvorbereitu     | Ingen           |              |       |                                  |               | 90%     |           |             |              |
| 80           |                      |                 |              |       |                                  |               | bzw.    |           | 4 700       |              |
|              | 2.3.1.2              |                 |              |       |                                  |               | 80%     |           | 1.782       | ,00 Euro     |
|              | Wiederaufforstu      | ng sowie Vora   | anbau        |       |                                  |               | 90%     |           |             |              |
| 81           | 0.04.0               |                 |              |       |                                  |               | bzw.    |           | 40.004      | 12 5.000     |
|              | 2.3.1.3              |                 |              |       |                                  |               | 80%     |           | 13.384      | ,13 Euro     |
|              | Ext. Dienstleiste    | r: Forstfachli  | che Vorberei | tun   | g, Leitunį                       | 3, Koordini   | 90%     |           |             |              |
| 86           | 2246                 |                 |              |       |                                  |               | bziv.   |           | 2 1 1 5     | 22 Euro      |
| <u> </u>     | 2.3.1.0              |                 |              |       |                                  |               | 80%     |           | 2.115       | ,23 EUIU     |
|              | Eig. Personal: F     | orstfachliche   | Vorbereitun  | g, L  | eitung, K                        | oordinieru    | 60%     |           |             |              |

Försterei:

90

2.3.1.6

Aufgestellt am durch

Vermerke:

Summe Zuwendung:

Summe gerundet:

bzω.

60%

17.398,36 Euro

17.398,00 Euro

Es wird bescheinigt, dass alle beantragten Maßnahmen im Zusammenhang mit der Bewältigung von Extremvetterereignissen stehen

Unters chrift

Abb.: 4

Als Ausfüllhilfe sollte die ebenfalls bereitgestellte Excel-Anwendung (2020-07-15-Kalkulation\_Kostenplan\_Wiederaufforstung.xlsx) dienen, anhand derer die Kultur vorab geplant und kalkuliert werden kann. Die Angaben des Tabellenblattes "Datenausgabe für FFP" können direkt in das Forstförderprogramm übernommen werden. Um in die Eingabemaske für eine Teilmaßnahme innerhalb einer Teilarbeit wie "Vorarbeiten" zu gelangen, ist auf die Schaltfläche rechts zu klicken.

| ľ | ∥aßna | hme                  | Förd<br>satz | Zuwendung | A  |
|---|-------|----------------------|--------------|-----------|----|
|   | 79    | Vorarbeiten          | 90%<br>/80%  |           | E  |
|   |       | 2.3.1.1              |              |           |    |
|   | 80    | Kulturvorbereitungen | 90%<br>/80%  |           | ≣₽ |
|   |       | 2.3.1.2              |              |           |    |

## Abb.: 5

|   | 2                     |       |                |                                 | vorarbeiter    | 1        |                 |           | L            |   |
|---|-----------------------|-------|----------------|---------------------------------|----------------|----------|-----------------|-----------|--------------|---|
| Г | Maßnahmenbeschreipung | Menge | Kost<br>Einhei | en der Maßnal<br>t Euro /Einhei | nme<br>t Summe |          | Förder-<br>satz | Zuwendung | Beleg-<br>Nr | Τ |
| _ | 1                     |       |                |                                 |                |          | ·               |           |              |   |
| • | •                     |       |                |                                 | 0,00Euro       | <b>I</b> | 90%             | 0,00Euro  |              |   |
|   |                       |       |                |                                 |                |          |                 |           |              |   |
|   |                       |       |                |                                 |                |          |                 |           |              |   |
|   |                       |       |                |                                 |                |          |                 |           |              |   |
|   |                       | ·     |                |                                 |                |          |                 |           |              |   |

## Abb.: 6

Für die Maßnahmen "<u>Vorarbeiten, Kulturvorbereitungen, Ext. Dienstleister und Eig.</u> <u>Personal</u>" ist im Feld "Maßnahmenbeschreibung" ein kurzer Text, wie z.B. "Standortkartierung", "Beseitigung von Konkurrenzbewuchs" oder "Forstfachliche Begleitung" einzutragen.

Im Feld "Einheit" ist die Einheit (z.B. Stck. ha, €) und im Feld "Euro/Einheit" sind die kalkulierten bzw. tatsächlichen Kosten einzutragen.

Der auszuwählende Fördersatz bleibt im ganzen Antrag einheitlich. Entweder sind 80 % oder 90 % durchgängig auszuwählen. Der jeweilige Fördersatz richtet sich nach dem Waldbesitz in Niedersachsen. Voreingestellt ist der Fördersatz von 90 %, für Waldbesitzer mit Waldbesitz in Niedersachsen von unter 20 ha. Bei Überschreitung der Grenze muss das Häkchen gesetzt werden. Dadurch wird der Fördersatz von 80% hinterlegt.

**Ausnahme:** Bei der Verwendung von nur standortheimischen Baumarten kann auch ein größerer Waldbesitzer (>20ha) den höheren Fördersatz (90 %) beantragen. Dieser Satz ist dann bei allen beantragten Positionen auszuwählen. Im Reiter "Verwaltungsvermerke" muss dann die Abweichung des Fördersatzes zur Waldbesitzgröße erläutert werden.

Im gesperrten Feld "Summe" berechnet das Programm die Gesamtkosten der Position durch Multiplikation der Felder "Euro/Einheit" mit der Menge.

Durch Multiplikation der Gesamtkosten mit dem Fördersatz (90% oder 80%) wird vom Programm die Zuwendung für die Position berechnet.

Bei der Maßnahme <u>"Wiederaufforstung sowie Voranbau"</u> sind im Feld "Maßnahmenbeschreibung" Eckdaten zur Förderfläche aufzuführen.

Folgende Punkte (siehe Abb.) müssen mindestens enthalten sein:

- 1. Zielbestockungsgrad (BG),
- 2. Lichtsituation (Freifläche oder Schirmstellung),
- 3. Rückegassen / verbleibende Bestockung (ha),
- 4. ggf. Waldrand (ha)

In dieser Zeile ist sonst nichts weiter einzutragen.

| -8 | ]                                                                                                    |        |                  |                                | 2           |  |                 |           |              |  |
|----|----------------------------------------------------------------------------------------------------|--------|------------------|--------------------------------|-------------|--|-----------------|-----------|--------------|--|
| Γ  | Maßnahmenbeschreibung                                                                                         | Menge  | Koste<br>Einheit | n der Maßnahn<br>Euro /Einheit | ne<br>Summe |  | Förder-<br>satz | Zuwendung | Beleg-<br>Nr |  |
| L  | Zielle este el une ve une el la la                                                                            | 0.0000 |                  | 0.00                           | 0.005       |  | 0.000           | 0.005     |              |  |
|    | Zieńestockungsgrau.<br>0,1 (Freifläche);<br>Rückegassen/verbliebene<br>Bestockung 0,1 ha;<br>Waldrand: 0,1 ha | 0,0000 |                  | 0,00                           | 0,00E010    |  | 90%             | 0,00Euro  |              |  |

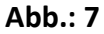

In den darauffolgenden Zeilen sind die Haupt-, Misch- und Begleitbaumarten, ggf. Vorwald oder Waldrandgestaltung, die Pflanzung und ein möglicher Schutz der Kultur einzutragen. Im Folgenden wird ein Arbeitsplan (WET 12) beispielhaft umgesetzt.

| 3                                                                                                    |                      | Wiederauff                                | forstung sowi | e Voranbau |                 |              |              | X |
|----------------------------------------------------------------------------------------------------|----------------------|-------------------------------------------|---------------|------------|-----------------|--------------|--------------|---|
| Maßnahmenbeschreipung                                                                                          | Kost<br>Menge Einhei | en der Maßnahn<br>t Euro <i>l</i> Einheit | ne<br>Summe   |            | Förder-<br>satz | Zuwendung    | Beleg-<br>Nr | - |
| Zielbestockungsgrad:<br>0,1(Freifläche);<br>Rückegassen/verbliebene<br>Bestockung 0,1 ha;<br>Waldrand: 0,1 ha  | 0,0000               | 0,00                                      | 0,00Euro      |            | 90%             | 0,00Euro     |              |   |
| Stieleiche (Hba)<br>Standardsortiment,<br>80 % Flächenanteil;<br>Anteilsfläche: 0,64 ha;<br>Stückzahl/ha: 8000 | 5125,0000 Stck.      | 1,40                                      | 7.175,00Euro  | Г          | 90%             | 6.457,50Euro |              |   |
| Rotbuche (Mba)<br>Standardsortiment,<br>10 % Flächenanteil;<br>Anteilsfläche: 0,08 ha;<br>Stückzaht/ha: 7000   | 575,0000 Stck.       | 1,35                                      | 776,25Euro    | Γ          | 90%             | 698,63Euro   |              | _ |
| Abb.: 8                                                                                                    |                      |                                           |               |            |                 |              |              |   |

Für die einzelnen Pflanzenpositionen müssen möglichst genaue Angaben gemacht werden. So müssen neben der Pflanzenposition mit entsprechender Zuteilung zu Haupt,-Misch,- und Begleitbaumart noch Angaben zu Sortiment, Flächenanteil, Anteilsfläche, und Stückzahl/ha gemacht werden. Beim Sortiment wird unterschieden in Standardsortiment, Großpflanzen, Wildlinge, Saat und Naturverjüngung. Für Naturverjüngung und Wildlinge dürfen keine Preise eingetragen werden (siehe Beispiel).

| Maßnahmen-                                                                                                    |            |         | Kosten der Ma | Förder-       |      | Beleg         |    |
|----------------------------------------------------------------------------------------------------|------------|---------|---------------|---------------|------|---------------|----|
| beschreibung                                                                                                   | Menge B    | Einheit | Euro/Einheit  | Summe         | satz | Zuwendung     | Nr |
| Zelbestockungsgrad:<br>0,1(Freitläche);<br>Rückegassen/verbliebene<br>Bestockung 0,1 ha;<br>Weidrand: 0,1 ha   | 0,0000     |         |               |               | 90%  |               |    |
| Stieleiche (Hba)<br>Standardsortiment;<br>80 % Flöchenanteit;<br>Arteilsflöche: 0,64 ha;<br>Stückzahl/ha: 8000 | 5.125,0000 | Stick.  | 1,40 Euro     | 7.175,00 Euro | 90%  | 6.457,50 Euro |    |
| Rotbuche (Mba)<br>Standardsortiment;<br>10 % Flächenanteit;<br>Arteilsfläche: 0,08 ha;<br>Stückzahl/na: 7000   | 575,0000   | Stick.  | 1,35 Euro     | 776,25 Euro   | 90%  | 698,63 Euro   |    |
| Bergahorn (Bba)<br>Naturverjüngung;<br>5 % Flächenanteit;<br>Arteilsfläche: 0,04 ha;<br>Stückzahl/ha: 5000     |            |         |               |               | 90%  |               |    |
| Winterlinde (Bba)<br>Standardsortiment;<br>5 % Flächenanteit;<br>Arteilsfläche: 0,04 ha;<br>Stückzahl/ha; 5000 | 200,0000   | Stick.  | 1,30 Euro     | 260,00 Euro   | 90%  | 234,00 Euro   |    |
| Eingr. Weißdom<br>(Waldrand);<br>100 %<br>Flächenanteit;<br>Anteilsfläche: 0,1;<br>Stückzahl/ha: 3000          | 300,0000   | Stick.  | 1,20 Euro     | 360,00 Euro   | 90%  | 324,00 Euro   |    |
| Pflanzung manuell                                                                                              | 6 200,0000 | Stick.  | 0,50 Euro     | 3.100,00 Euro | 90%  | 2.790,00 Euro |    |
| Rehwildzaun (1,50)                                                                                             | 400,0000   | lfahn   | 8,00 Euro     | 3.200,00 Euro | 90%  | 2.880,00 Euro |    |

### Wiederaufforstung sowie Voranbau 2.3.1.3

Summe: 13.384, 13 Euro

## Abb.: 9

Eigenleistung muss im Maßnahmenfeld zu den einzelnen Positionen eingetragen werden. Die dazugehörigen kalkulierten Kosten müssen mit 0,8 multipliziert werden und der so errechnete Betrag ist in das Feld "Euro/Einheit" einzutragen. Bei Verwendung der Excel-Kalkulationshilfe wird der Wert bei Auswahl von "Eigenleistung" bei den jeweiligen Teilarbeiten automatisch reduziert. Zum Schluss muss im Reiter "Verwaltungsvermerke" der rot markierte Bereich bestätigt und anschließend der Antrag unterzeichnet werden.

| Waldbesitzerangaben Waldschutz Verwaltungsvermerke |                                   |
|----------------------------------------------------|-----------------------------------|
|                                                    |                                   |
|                                                    |                                   |
|                                                    |                                   |
| Aufgestellt durch Försterei:                       |                                   |
| Bernerkungen                                       |                                   |
| Bemerkungen                                        |                                   |
| Es wird bescheinigt, dass alle beantragten N       | laßnahmen im Zusammenhang mit der |
| Dewaligung von Extremweiterereignissen s           |                                   |
|                                                    |                                   |
|                                                    |                                   |
|                                                    |                                   |
|                                                    |                                   |
| Ort / Datum                                        |                                   |
| Förster                                            | Onterzeichnen                     |
| Weiter mit Monitoring                              |                                   |

## Abb.: 10

Sollten die zuwendungsbestimmenden Werte zu Lasten des Antragstellers zu niedrig eingetragen werden, besteht für die Bewilligungsbehörde nach Antragseingang aus zuwendungsrechtlichen Gründen keine Möglichkeit, die Bewilligungssumme über eine Korrektur zu erhöhen. Grundsatz: Es kann nie mehr bewilligt werden als beantragt wurde.

Sachgebiet Forstliche Förderung

Hannover, den 27.07.2020

# Anlage: Musterbeispiel

| om 0 | 1.04.2020         |                    |             |                   | our rorbertion  | unne          | Kataster     | fläche     | Abs / HAbs           | Kulturfläche |
|------|-------------------|--------------------|-------------|-------------------|-----------------|---------------|--------------|------------|----------------------|--------------|
| 3eme | inde              | Gemarkung          | Gemark-Nr   | Flur              | FIStck-Zähler   | FIStck-Nenner | #,#### ha    |            | ADL/ UADL            | #,#### ha    |
|      |                   |                    | 223         | 000               | 00000           | 000           |              | 1,3000     | 1 a                  | 1,000        |
|      |                   |                    |             |                   |                 |               |              |            |                      |              |
|      |                   |                    |             |                   |                 |               | Cara         | nilo di of | läsha 1.0            |              |
| and  | DOTENDI DO        | AMÎ ÎN Pflorafilăr | he 0.0000   | Stand             | Innuassarhik    | nz A = 41     | 35.6         | munum<br>V | lacne 1,01<br>/FT 12 | 000          |
| ,anu | NOS ROIENBURG     | (WOM Printing      | des 5500    | olario<br>Istalia | An enclosed and |               | 0.0.0        |            | 12                   |              |
| Maß  | nahmen gem.Nr.:   | 2.3.1              | der Ford    | erric             | ntiinie vo      | 01.04.        | 2020         |            |                      |              |
| //aß | nahme             |                    |             |                   |                 |               | Förd<br>satz |            | Zuwendu              | ing          |
|      | Vorarbeiten       |                    |             |                   |                 |               | 90%          |            |                      |              |
| 79   | 2211              |                    |             |                   |                 |               | bzw.         |            | 117                  | 00 Euro      |
|      | Kulturuorhereiti  | Indep              |             | _                 |                 |               | 90%          |            |                      | ,00 2010     |
| 80   | Kulturvorbereitt  | ingen              |             |                   |                 |               | bzw.         |            |                      |              |
|      | 2.3.1.2           |                    |             |                   |                 |               | 80%          |            | 1.782                | 2,00 Euro    |
|      | Wiederaufforstu   | ing sowie Vor      | anbau       |                   |                 |               | 90%          |            |                      |              |
| 81   | 2.3.1.3           |                    |             |                   |                 |               | 80%          |            | 13.384               | 1,13 Euro    |
| _    | Ext. Dienstleiste | er: Forstfachli    | che Vorbere | itun              | g, Leitun       | g, Koordin    | 90%          |            |                      |              |
| 86   | 0.04.0            |                    |             |                   |                 |               | bzw.         |            | 0.000                | 77 Euro      |
|      | 2.3.1.6           |                    |             |                   |                 |               | 80%          |            | 2.200                | ,// Euro     |
| 00   | Eig. Personal: F  | orstfachliche      | Vorbereitur | ıg, L             | .eitung, K      | oordinieru    | bzw.         |            |                      |              |
| 90   | 2.3.1.6           |                    |             |                   |                 |               | 60%          |            |                      |              |
|      |                   |                    |             |                   | Su              | mme Zuwe      | ndung:       |            | 17.48                | 3.90 Euro    |

Summe gerundet:

17.483,00 Euro

#### Försterei:

Aufgestellt am

Vermerke:

Es wird bescheinigt, dass alle beantragten Maßnahmen im Zusammenhang mit der Bowältigung von Extremwetterereignissen stehen

durch

Unterschrift

Entwurf

#### Vorarbeiten 2.3.1.1

| Maßnahmen-<br>beschreibung | Snahmen- Kosten der Maßnahme<br>chreibung Menge Einheit Euro /Einheit Summe |    |             |             |     | Zuwendung   | Beleg<br>Nr |
|----------------------------|-----------------------------------------------------------------------------|----|-------------|-------------|-----|-------------|-------------|
| Standortkartierung         |                                                                             |    |             |             |     |             |             |
|                            | 1,0000                                                                      | ha | 130,00 Euro | 130,00 Euro | 90% | 117,00 Euro |             |

Summe: 117,00 Euro

c

### Kulturvorbereitungen 2.3.1.2

| Maßnahmen-     | Kosten der Maßnahme |         |               |               | Förder- |               | Beleg |
|----------------|---------------------|---------|---------------|---------------|---------|---------------|-------|
| beschreibung   | Menge               | Einheit | Euro /Einheit | Summe         | satz    | Zuwendung     | Nr    |
| Mulchen        |                     |         |               |               |         |               |       |
|                |                     |         |               |               |         |               |       |
|                |                     |         |               |               |         |               |       |
|                |                     |         |               |               |         |               |       |
|                | 9,0000              | Std.    | 180,00 Euro   | 1.620,00 Euro | 90%     | 1.458,00 Euro |       |
| Pflanzstreifen |                     |         |               |               |         |               |       |
|                |                     |         |               |               |         |               |       |
|                |                     |         |               |               |         |               |       |
|                |                     |         |               |               |         |               |       |
|                | 4,0000              | Std     | 90,00 Euro    | 360,00 Euro   | 90%     | 324,00 Euro   |       |

Summe: 1.782,00 Euro

| Wiederaufforstung s | sowie Voranba | J 2.3.1.3 |
|---------------------|---------------|-----------|
|---------------------|---------------|-----------|

| Maßnahmen.                                                                                                    |            |         | Kosten der Ma | aßnahme       | Förder- |               | Belea |
|----------------------------------------------------------------------------------------------------|------------|---------|---------------|---------------|---------|---------------|-------|
| beschreibung                                                                                                    | Menge I    | Einheit | Euro /Einheit | Summe         | satz    | Zuwendung     | Nr    |
| Zielbestockungsgrad:<br>0,1(Freifläche);<br>Rückegassen/verbliebene<br>Bestockung 0,1 ha;<br>Waldrand: 0,1 ha   | 00000      |         |               |               | 90 %    |               |       |
| Stieleich e (Hba)<br>Standardsortiment;<br>80 % Flächenanteil;<br>Anteilsfläche: 0,64 ha;<br>Stückzahl.ha: 8000 | 5.125,0000 | Stck.   | 1,40 Euro     | 7.175,00 Euro | 90 %    | 6.457,50 Euro |       |
| Rotbuch e (Mba)<br>Standardsortiment;<br>10 % Flächenanteil;<br>Anteilsfläche: 0,08 ha;<br>Stückzahl.ha: 7000   | 575 D 000  | Stok.   | 1,35 Euro     | 776.25 Euro   | 90 %.   | 698,63 Euro   |       |
| Bergahom (Bba)<br>Naturverjüngung;<br>5 % Flächenanteil;<br>Anteilsfläche: 0,04 ha;<br>Stückzahl/ha: 500 D      |            |         |               |               | 90 %    |               |       |
| Winterinde (Bba)<br>Standardsortiment;<br>5 % Flächenanteil;<br>Anteilsfläche: 0,04 ha;<br>Stückzahl.ha: 500 0  | 200,0000   | Stck.   | 1,30 Euro     | 260,00 Euro   | 90 %    | 23400 Euro    |       |
| Eingr. Weißdom<br>(Waldrand);<br>100 %<br>Flächenanteil;<br>Anteilsfläche: 0,1;<br>Stückzahl/ha: 3000           | 300 0 000  | Stok.   | 1,20 Euro     | 360.00 Euro   | 90 %    | 324,00 Euro   |       |
| P fanzung manuell                                                                                               | 6.200,0000 | Stck.   | 0,50 Euro     | 3.100,00 Euro | 90 %    | 2.790,00 Euro |       |
| Rehwildzaun (1 <i>5</i> 0)                                                                                      | 400,0000   | lfdm    | 8,00 Euro     | 3.200,00 Euro | 90 %    | 2.880,00 Euro |       |

Summe: 13.384,13 Euro

# Ext. Dienstleister: Forstfachliche Vorbereitung, Leitung, Koordinierung 2.3.1.6

| Maßnahmen-<br>beschreibung                                | Menge      | Einheit | Kosten der Ma<br>Euro/Einheit | aßnahme<br>Summe | Förder-<br>satz | Zuwendung     | Beleg<br>Nr |
|-----------------------------------------------------------|------------|---------|-------------------------------|------------------|-----------------|---------------|-------------|
| Forstfachlich e Begleitung<br>16 % der<br>Zuwendungssumme |            |         |                               |                  |                 |               |             |
|                                                           | 2.445,3000 | €       | 1,00 Euro                     | 2.445,30 Euro    | 90 %            | 2.200,77 Euro |             |

Summe: 2.200,77 Euro